## Und so buchst Du dir ein Ticket aus deinem Paket:

- 1. Rufe den HSC-Onlineshop auf: <u>www.ticket-onlineshop.com/ols/hsc2000/</u>
- 2. Gib auf der Übersichtsseite Deinen oben stehenden Promotion-Code ein und klicke auf Einlösen.

| TICKETSHOP                               |                                                 |                   |           |                      | O Mein Konto |  |
|------------------------------------------|-------------------------------------------------|-------------------|-----------|----------------------|--------------|--|
|                                          | 2. Handball-Bundesliga                          |                   |           |                      |              |  |
|                                          | Haben Sie einen Promotioncode?                  | Code eingeben     |           | Einlösen             |              |  |
| 2 Junich zur Website des HSC 2000 Coburg | 2. HANDBALL-BUNDESLIGA 2023/2024                |                   |           |                      |              |  |
|                                          | 2. HANDBALL-BUNDESLIGA 2023/2024   1. HEIMSPIEL |                   |           |                      |              |  |
|                                          | 🥳 HSC 2000                                      | 👿 HSC 2000 Coburg |           | / Groβwallstadt      |              |  |
|                                          | 🕒 Freitag, 08.09.2023 • 19:30                   | HUK-COBURG arena  | <b>()</b> | Tickets ab 11,00 EUR |              |  |

3. Die Meldung über die Freischaltung erscheint auf Deinem Bildschirm.

| 2. Handball-Bundesliga                   |                                                                                                    |                        |  |  |  |  |
|------------------------------------------|----------------------------------------------------------------------------------------------------|------------------------|--|--|--|--|
|                                          | Sie haben Ihre Freikarte im 8er Ticket freigeschaltet. Wählen Sie in Ihrem gewünschten Heimspiel einen Platz aus und klicken Sie<br>anschließend per Dropdown die Ermäßigung "8er-Ticket" für O EUR an. |                        |  |  |  |  |
| ← Zurück zur Website des HSC 2000 Coburg | rück zur Website des HSC 2000 Coburg  2. HANDBALL-BUNDESLIGA 2023/2024                                                                                                    |                        |  |  |  |  |
|                                          | 2. HANDBALL-BUNDESLIGA                                                                                                    | 2023/2024 1. HEIMSPIEL |  |  |  |  |
|                                          | 😸 HSC 2000 Coburg                                                                                                    | TV Großwallstadt       |  |  |  |  |
|                                          | C Freitag, 08.09.2023 • 19:30                                                                                                    | i Tickets ab 11,00 EUR |  |  |  |  |
|                                          |                                                                                                    |                        |  |  |  |  |

4. Gehe in das Spiel, zu dem Du ein Ticket aus deinem Paket einlösen möchtest. Wähle im Spiel einen Platz in Deiner gebuchten Kategorie aus. Anschließend wählst Du rechts im Drop-Down-Menü die Freikarte 8er-Ticket 0,00 € aus und klickst auf das Warenkorb-Symbol.

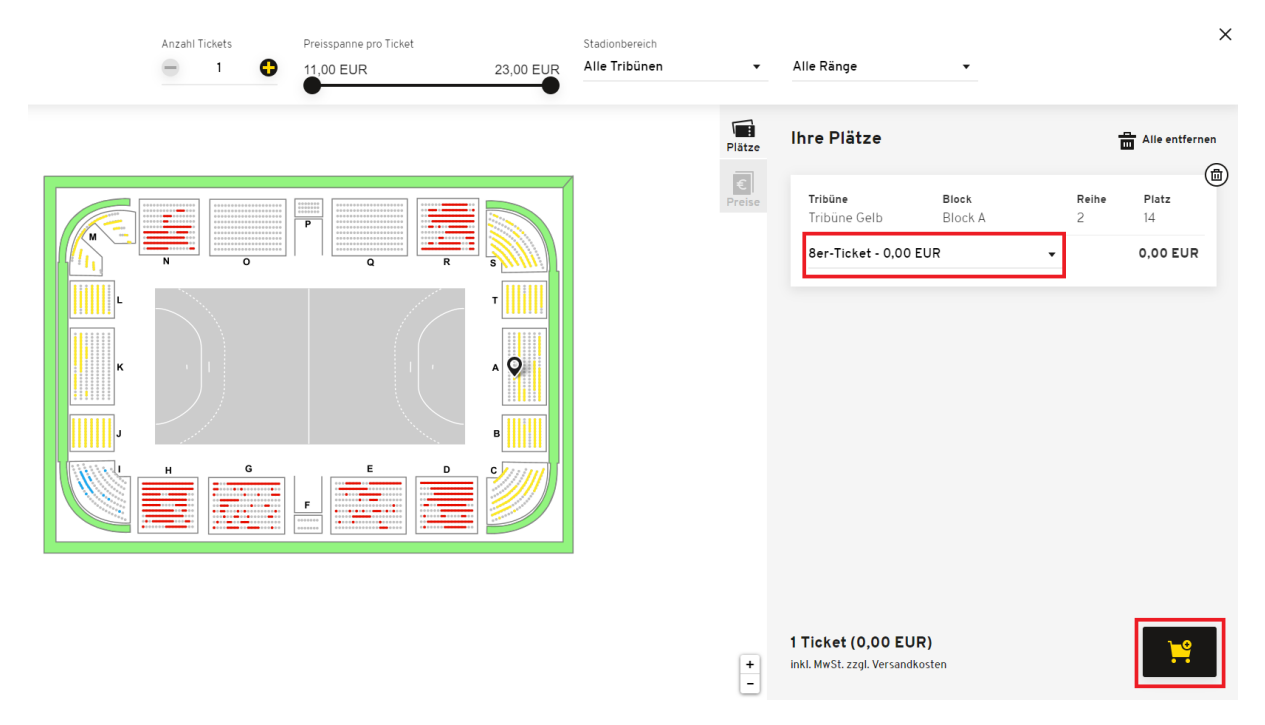

5. Wenn Du für ein weiteres Spiel ein Ticket buchen möchtest, gehst Du auf die Übersichtsseite und fügst Deinen Wunschplatz wie eben beschrieben hinzu.

6. Danach folgst Du den Anweisungen bis zur finalen Buchung der Tickets, die Du anschließend per Mail erhältst.

<u>Hinweis:</u> Der Promotion-Code ist für acht Tickets und bis zu acht Buchungen gültig. Du kannst natürlich auch mehrere Tickets in einer Buchung auswählen.

Bei Rückfragen stehen wir Dir gerne zur Verfügung und wünschen Dir schon jetzt viel Spaß bei uns in der HUK-COBURG arena.

Dein HSC 2000 Coburg